## EXTINÇÃO DE UORGS FORMAIS

A extinção de UORGs formais é iniciada no sistema SIORG.

O EORG recebe a informação e envia para o SIAPE/SIAPECAD. Caso a UORG não tenha pendências impeditivas para a extinção no SIAPE/SIAPECAD, a unidade será extinta automaticamente.

Caso exista alguma pendência na UORG no SIAPE/SIAPECAD, como servidor lotado na UORG, autoridade ativa, Função na UORG, aposentado com vinculo na UORG, entre outras, a unidade ficará na situação "Pendente de extinção" no EORG e não efetivará a extinção no EORG e também no SIAPE/SIAPECAD.

Para a efetivação da extinção da extinção, o gestor deve acessar os o SIAPE/SIAPECAD e sanar as pendências existentes.

Para visualizar as UORGs "Desativadas/Extintas ou "Pendentes de extinção" no EORG, o gestor deve:

- 1. Acessar o Menu, no item "UORG";
- 2. Clicar em "Pesquisar UORG";

| ESTRUTURA ORGANIZACIONAL                            |                              |                                  | Sua sessão irá expirar em: 00:29:53                 |
|-----------------------------------------------------|------------------------------|----------------------------------|-----------------------------------------------------|
| Início Associar Estruturas 🗡                        | UORG 🔨 Órgão 🖌 Adm           | inistração 🗡                     |                                                     |
| Á Pesquisar UORG                                    | Pesquisar Hierarquia de UORG | Pesquisar UORG por<br>Marcadores | Reativar Temporariamente<br>UORG Desativada/Extinta |
| Pesquisar UORGs Reativadas<br>Temporariamente SIAPE | Cadastrar UORG Informal      |                                  |                                                     |
|                                                     |                              |                                  |                                                     |

- O gestor será direcionado para a tela da funcionalidade "Pesquisar UORG;
- 4. Selecionar a opção desejada no campo "Situação":"Desativada/Extinta ou "Pendente de extinção;
- 5. Acionar o botão "Pesquisar";

| Pessa → Estrutura Organizacia → UO → Pes<br>Órgão × Administração × | squisar UORG GESTOR-ÓRGÃO                                                                          |
|---------------------------------------------------------------------|----------------------------------------------------------------------------------------------------|
| Órgão Y Administração Y                                             | Sua sessão expira em 00:28:57 🌏                                                                    |
|                                                                     |                                                                                                    |
| Código SIORG: ①                                                     | Sigla: ①<br>Extinto no Siorg                                                                       |
| Município: 🗊                                                        | Unidades Pagadoras: D                                                                              |
|                                                                     |                                                                                                    |
| Situação: 😰<br>Ativa                                                | Administrativas: 💿                                                                                 |
| Ativa<br>Desativada/extinta<br>Pendente de extinção                 | UORG Informal 🗊                                                                                    |
|                                                                     | Município:<br>Área de Atuação:<br>Situação:<br>Ativa<br>Desativada/extinta<br>Pendente de extinção |

- Será exibida a lista das UORGs de acordo com a situação selecionada.
- 7. Se a pesquisa foi realizada selecionando a situação"Desativada/ Extinta", o gestor terá como resultado da

## pesquisa UORGS que estão na situação "Desativada/ Extinta";

| Pender<br>Comple<br>Vincula | ninação de A<br>nte de<br>ementação/S<br>adas à UORG | utoridade: 🕻      | ₽<br>>: ₽  | Área de Atuação: 🗊<br>Situação: 🗊<br>Desativada/extinta 🗸<br>Vinculadas à UPAG: 🗊 | Adu<br>UO             | gimentadas:      | گ<br>۲    |                       |  |
|-----------------------------|------------------------------------------------------|-------------------|------------|-----------------------------------------------------------------------------------|-----------------------|------------------|-----------|-----------------------|--|
| Q PES                       |                                                      | € LIMPAR          |            |                                                                                   |                       |                  |           |                       |  |
| Resultado                   | os por página                                        | 20 💙              |            | Anterior <u>1</u> 2 Próximo                                                       |                       |                  | 26 regist | ro(s) - Página 📘 de 2 |  |
|                             | UNIDADES ORGANIZACIONAIS                             |                   |            |                                                                                   |                       |                  |           |                       |  |
|                             |                                                      |                   |            |                                                                                   |                       |                  |           | P                     |  |
| Ações                       | Código 🛇<br>SIAPE                                    | Código 🛇<br>Siorg | Sigla 🗘    | Nome 🗘                                                                            | Código<br>UORG<br>Pai | Código 🗘<br>UPAG |           | Situação 🔷            |  |
| Ξ                           | 350                                                  |                   | CERIMONIAL | ASSESSORIA DE CERIMONIAL                                                          | 346                   | 401              | DF        | Desativada/extinta    |  |
| ≡                           | 349                                                  |                   | ASCOM/GM   | ASSESSORIA DE COMUNICACAO<br>SOCIAL                                               | 346                   | 401              | DF        | Desativada/extinta    |  |
| ≡                           | 354                                                  |                   | AECI       | ASSESSORIA ESPECIAL DE<br>CONTROLE INTERNO                                        | 622                   | 401              | DF        | Desativada/extinta    |  |
|                             | 351                                                  |                   | ASSIN/GM   | ASSESSORIA INTERNACIONAL                                                          | 346                   | 401              | DF        | Desativada/extinta    |  |
| ≡                           | 348                                                  |                   | ASPAR/GM   | ASSESSORIA PARLAMENTAR E<br>FEDERATIVA                                            | 346                   | 401              | DF        | Desativada/extinta    |  |
|                             |                                                      |                   |            | ACCESSION TECHNOLS                                                                |                       |                  |           |                       |  |

 Se marcada a opção "Pendente de Extinção", o gestor terá como resultado da pesquisa UORGS que estão na situação "Pendente de extinção";

| Denom<br>Pender<br>Comple | inação de Au<br>nte de<br>ementação/Si<br>idas à UORG R | toridade: 🗊<br>ncronização:<br>Pai: 🗊 | Âi<br>V<br>Si<br>F | rea de Atuação: 😨<br>tuação: 😨<br>Pendente de extinção 💙<br>inculadas à UPAG: 😨 | Administ              | rativas: 🖓       |                |                         |
|---------------------------|---------------------------------------------------------|---------------------------------------|--------------------|---------------------------------------------------------------------------------|-----------------------|------------------|----------------|-------------------------|
| Q PES                     | QUISAR                                                  | LIMPAR                                |                    |                                                                                 |                       |                  |                |                         |
| Resultado                 | s por página:                                           | 100 🗸                                 | Anterior <u>1</u>  | 2 3 4 5 6 7 8 9 10                                                              | Próximo               | 2399 reg         | (istro(s) - Pá | igina <u>1</u> de 24    |
|                           |                                                         |                                       |                    | UNIDADES ORGANIZACIONAIS                                                        |                       |                  |                |                         |
| Ações                     | Código 🗘<br>SIAPE                                       | Código 🗘<br>Siorg                     | Sigla 🗘            | Nome Q                                                                          | Código<br>UORG<br>Pai | Código 🗘<br>UPAG |                | Situação 🔨              |
| =                         | 51165                                                   |                                       | ARF/SBS/SC         | AFGENCIA DA RECEITA FEDERAL EM<br>SAO BENTO DO SUL/SC                           | 51070                 | 51045            | sc             | Pendente<br>de extinção |
| ≡                         | 51585                                                   |                                       | ARF/BET/MG         | AGENCIA DA DELEGACIA DA RECEITA<br>FEDERAL EM BETIM /MG                         | 51501                 | 51380            | MG             | Pendente<br>de extinção |
| =                         | 50797                                                   |                                       | ARF/LNH/ES         | AGENCIA DA RECEITA EM LINHARES/ES                                               | 50786                 | 50786            | ES             | Pendente<br>de extinção |
| ≡                         | 51489                                                   |                                       | ARF/AAX/MG         | AGENCIA DA RECEITA FEDERAL DE<br>ARAXA/MG                                       | 51442                 | 51380            | MG             | Pendente<br>de extinção |
| =                         | 51531                                                   |                                       | ARF/PHG/SP         | AGENCIA DA RECEITA FEDERAL DE<br>PINDAMONHANGABA/SP                             | 51206                 | 50960            | SP             | Pendente<br>de extinção |
| ≡                         | 58255                                                   | 12442                                 | ARF/ACA            | AGENCIA DA RECEITA FEDERAL DO<br>BRASIL EM ACARAU CE                            | 58243                 | 58167            | CE             | Pendente<br>de extinção |
| =                         | 57790                                                   | 12400                                 | ARF/AFA            | AGENCIA DA RECEITA FEDERAL DO<br>BRASIL EM ALTA FLORESTA MT                     | 57756                 | 57606            | MT             | Pendente<br>de extinção |
| ≡                         | 57821                                                   | 12396                                 | ARF/AQU            | AGENCIA DA RECEITA FEDERAL DO<br>BRASIL EM AQUIDAUANA MS                        | 57805                 | 57606            | MS             | Pendente<br>de extinção |

 O gestor seleciona a UORG desejada e clica no menu de ações na opção "Alterar" ou "Detalhar";

| =  | 58255   | 12442 | ARF/ACA | BRASIL EM ACARAU CE                                         | 58243 | 58167 | CE | de extinção             |
|----|---------|-------|---------|-------------------------------------------------------------|-------|-------|----|-------------------------|
| Ξ  | 57790   | 12400 | ARF/AEA | AGENCIA DA RECEITA FEDERAL DO<br>BRASIL EM ALTA FLORESTA MT | 57756 | 57606 | MT | Pendente<br>de extinção |
| Al | terar   | 12396 | ARF/AQU | AGENCIA DA RECEITA FEDERAL DO<br>BRASIL EM AQUIDAUANA MS    | 57805 | 57606 | MS | Pendente<br>de extinção |
| De | etalhar | 12439 | ARF/ARI | AGENCIA DA RECEITA FEDERAL DO<br>BRASIL EM ARIQUEMES RO     | 58109 | 57898 | RO | Pendente<br>de extinção |
| Ξ  | 58290   | 12459 | ARF/BAC | AGENCIA DA RECEITA FEDERAL DO<br>BRASIL EM BACABAL MA       | 58275 | 58167 | MA | Pendente<br>de extinção |

10. O gestor será direcionado para a tela selecionada (Alterar ou Detalhar) e visualizará a aba "Pendências de Extinção";

| Código:<br>57790               |                            | Sigla:<br>ARF/AFA |            |      | Nome:<br>AGENCIA DA RECEITA<br>ALTA FLORESTA MT | FEDERAL DO BRASIL EM |
|--------------------------------|----------------------------|-------------------|------------|------|-------------------------------------------------|----------------------|
| Situação:<br>Pendente de extir | nção                       |                   |            | Г    |                                                 | 7                    |
| Identificação                  | Informações Complementares | Autoridade        | Marcadores | Upag | Pendências de Extinção                          | Histórico            |

## ALTERAÇÃO DE UORG

58255 - ARF/ACA - AGENCIA DA RECEITA FEDERAL DO BRASIL EM ACARAU CE - Pendente de extinção

| extinguo      |                            |            |            |      |                        |
|---------------|----------------------------|------------|------------|------|------------------------|
| Identificação | Informações Complementares | Autoridade | Marcadores | UPAG | Pendências de Extinção |
|               |                            |            |            |      |                        |
| Dedae de Ór   |                            |            |            |      |                        |

11. Ao selecionar a aba "Pendências de Extinção" o gestor visualizará a lista das pendências existentes no SIAPE/SIAPECAD. As pendências precisam serem sanadas para que a extinção da UORG seja efetivada;

OBS: À medida que as pendências forem sendo sanadas no SIAPE/SIAPECAD o gestor pode clicar no botão "Atualizar" no EORG e verificar as pendências ainda existentes.

## DETALHAR UORG

| ódigo:<br>7790                              | Sigla:<br>ARF/AFA                             | Nome:<br>AGENCIA DA RECEITA FEDERAL DO BRASIL EN<br>ALTA FLORESTA MT |
|---------------------------------------------|-----------------------------------------------|----------------------------------------------------------------------|
| ituação:<br>endente de extinção             |                                               |                                                                      |
| dentificação Informações Complementar       | Autoridade Marcadores Upag                    | Pendências de Extinção Histórico                                     |
| Pendências de Extinção                      |                                               |                                                                      |
| Resultados por página: 20 🗸                 | Anterior <u>1</u> Próximo                     | 5 registro(s) - Página 📘 de 1                                        |
|                                             | LISTA DE PENDÊNCIAS                           |                                                                      |
|                                             |                                               | ø                                                                    |
|                                             | Mensagem                                      | 0                                                                    |
| A1008 - EXISTE AUTORIDADE ATIVA NO I        | PERIODO                                       |                                                                      |
| B1102 - SERVIDOR 01973712 COM EXER          | CICIO PARA ESTA UORG                          |                                                                      |
| B1102 - SERVIDOR 02004078 COM EXER          | CICIO PARA ESTA UORG                          |                                                                      |
| B1104 - SERVIDOR 01973712 COM PROV          | IMENTO DE FUNCAO NESTA UORG                   |                                                                      |
| B1104 - SERVIDOR 02004078 COM PROV          | IMENTO DE FUNCAO NESTA UORG                   |                                                                      |
| Resultados por página: 20 🗸                 | Anterior <u>1</u> Próximo                     | 5 registro(s) - Página 1 de 1                                        |
| Data da Verificação:<br>01/10/2020 14:51:14 | Atualizar a Lista de Pendências:<br>Atualizar |                                                                      |
| 01/10/2020 14:51:14                         | Atualizar                                     |                                                                      |

12. Após sanar todas as pendências no SIAPE/SIAPECAD a extinção da UORG será efetivada.